## Workplace

- Sign in to your Facebook Workplace subscription with an admin account
- Click on Company Dashboard and go to Parameters > Authentification
- Select « Allow users to login via: SAML only »
- Choose your preferred session duration options
- Enter the 3 following parameters:
  - SAML URL

https://mydomain.trustelem.com/app/76XXX/sso

• SAML Issuer URI

https://mydomain.trustelem.com/app/76XXX

• SAML certificate (available in the set-up page of your Trustelem application)

- Configure Trustelem by setting the **ACS URL** and **Audience URL** parameters
- Click on Test SSO
- Once the test is OK, click on Save

Revision #1 Created 1 July 2022 09:12:22 by WALLIX Admin Updated 24 November 2023 14:49:27 by WALLIX Admin